## Απλές εργασίες με το τηλέφωνο

| Εάν θέλετε                                                                                      | Τότε                                                                                                    |
|-------------------------------------------------------------------------------------------------|----------------------------------------------------------------------------------------------------|
| Να προβάλετε ή να<br>επιλέξετε αριθμό από<br>τα αρχείακαταγραφής<br>κλήσεων                     | Πατήστε . Επιλέξτε ένα<br>αρχείο καταγραφής κλήσεων. Για να<br>επιλέζετε έναν αριθμό, μεταβείτε σε<br>αυτόν και ανοίζτε τη γραμμή.                                                  |
| Να επεξεργαστείτε<br>έναν αριθμό σε ένα<br>αρχείο καταγραφής<br>κλήσεων                         | Πατήστε Επεξ.Αρ. Χρησιμοποιήστε<br>το << ή το >> για να διαγράψετε ή να<br>παραλείψετε ψηφία.                                                                                       |
| Ναπραγματοποιήσετε<br>κλήση από έναν<br>εταιρικό κατάλογο                                       | Επιλέζτε Εταιρικός<br>κατάλογος, Πληκτρολογήστε μερικά<br>γράμματα και πατήστε Αναζήτ<br>Για να καλέσετε τον αριθμό,<br>ανοίζτε τη γραμμή.                                          |
| Ναπραγματοποιήσετε<br>ή να απαντήσετε μια<br>νέα κλήση όταν<br>υπάρχει ήδη μια<br>ενεργός κλήση | Πατήστε Νέα Κλήση ή Απάντ<br>Η πρώτη κλήση τίθεται αυτόματα<br>σε κράτηση.                                                                                                    |
| Να κρατήσετε και<br>να συνεχίσετε μια<br>κλήσης                                                 | Βεβαιωθείτε ότι η κλήση είναι<br>επισημασμένη και πατήστε το<br>προγραμματιζόμενο πλήκτρο<br>Κράτηση ή Συνέχ.                                                                       |
| Να μεταβιβάσετε μια<br>κλήση σε νέο αριθμό                                                      | Πατήστε <b>Μεταβίβ</b> και<br>πληκτρολογήστε τον αριθμό<br>προορισμού, έπειτα πατήστε<br>ζανά <b>Μεταβίβ</b> .                                                                      |
| Να μεταβιβάσετε δύο<br>κλήσεις (στην ίδια<br>γραμμή), τη μία στην<br>άλλη                       | Μεταβείτε σε κάθε κλήση και<br>πατήστε Επιλογή. Στη συνέχεια,<br>πατήστε Άλλα > Αμ.Μεταβ.<br>Ή, αν θέλετε να παραμείνετε στη<br>γραμμή μαζί με τους συνομιλητές,<br>πατήστε Συμμετ. |
| Να ξεκινήσετε<br>μια τυπική κλήση<br>συνδιάσκεψης                                               | Πατήστε Άλλα > Συνδιάσ. Επιλεζτε<br>έναν αριθμό. Πατήστε Συνδιάσ ξανά.<br>Επαναλάβετε για κάθε συμμετέχοντα.                                                                        |

#### CISCO SYSTEMS

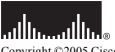

Copyright ©2005 Cisco Systems, Inc. Με την επιφύλαξη παντός δικαιώματος. Οι επιονυμίες Cisco, Cisco IOS, Cisco Systems και το λογότιπο Cisco Systems είναι σήματα κατατεθόται της Cisco Systems, Inc. ή τον θυγατρικόνι της της Ηνομάνες Παλετίεις και α σοιρισμόνες άλλες φόρες. Όλες οι άλλες εμπορικές ονομασίες, τα ονόματα ή τα εμπορικά σήματα που αναφέρονται στο ακρόν έγτραφο ή την παρούσαι στοιδισκία Web αυτολούν ίδιοκτησία τον αντίστοιχου κατάχου τους. Η χρήση της λέξης "συνεργάτης" δεν υποδηλώνει σχέση συνεταιρισμούο μετάζό της Cisco και ποσιασδηριτα Web μαζι. (JOSIR)

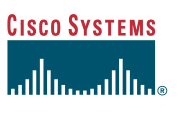

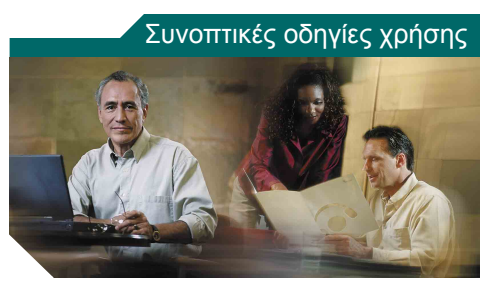

### Τηλέφωνο ΙΡ 7961G/7961G-GE και 7941G/7941G-GE της Cisco

Ορισμοί προγραμματιζόμενων πλήκτρων Περιγραφή εικονιδίων Ορισμοί εικονιδίων κουμπιών

Απλές εργασίες με το τηλέφωνο

### Ορισμοί προγραμματιζόμενων πλήκτρων

| Ακυρο                | Ακύρωση μιας ενέργειας ή έξοδος από μια<br>οθόνη χωρίς την εφαρμογή αλλαγών                                |
|----------------------|----------------------------------------------------------------------------------------------------|
| Άλλα                 | Εμφάνιση πρόσθετων<br>προγραμματιζόμενων πλήκτρων                                                          |
| Αμ.Εκτρ.             | Προώθηση κλήσης στο σύστημα<br>φωνητικών μηνυμάτων                                                         |
| Άμ.Μεταβ             | Μεταβίβαση δύο κλήσεων, τη μία στην<br>άλλη                                                                |
| Αναζήτ.              | Αναζήτηση στοιχείων καταλόγου                                                                              |
| Απάλειψη             | Διαγραφή αρχείων ή ρυθμίσεων                                                                               |
| Απάντ.               | Απάντηση μιας κλήσης                                                                                       |
| Αποθήκ.              | Αποθήκευση των επιλεγμένων ρυθμίσεων                                                                       |
| Διαγραφή             | Διαγραφή χαρακτήρων προς τα<br>δεξιά του δρομέα κατά τη χρήση του<br>προγραμματιζόμενου πλήκτρου "Επεξ.Αρ" |
| Διαγραφή             | Επαναφορά ρυθμίσεων στις<br>προεπιλεγμένες τιμές                                                           |
| Ενημ/ση              | Ανανέωση του περιεχομένου και λήψη<br>των πιο πρόσφατων πληροφοριών                                        |
| Έξοδος               | Επιστροφή στην προηγούμενη οθόνη                                                                           |
| Επανάκλ              | Επανάκληση του τελευταίου αριθμού που καλέσατε                                                             |
| Επεξ.Αρ.             | Επεξεργασία αριθμού σε αρχείο<br>καταγραφής κλήσεων                                                        |
| Επιλογή              | Επιλογή ενός στοιχείου στην οθόνη                                                                          |
| Επιλογή              | Επιλογή (κλήση) ενός καταχωρημένου<br>αριθμού τηλεφώνου                                                    |
| Κατάργηση            | Κατάργηση ενός συμμετέχοντα από τη<br>συνδιάσκεψη                                                          |
| Κλείσιμο             | Κλείσιμο του ανοικτού παραθύρου                                                                            |
| Λειτουργία<br>Βίντεο | Επιλογή μιας λειτουργίας οθόνης για<br>βιντεοδιασκέψεις                                                    |
| Λήψη                 | Απάντηση σε μια κλήση που κουδουνίζει<br>σε κάποιο τηλέφωνο της ομάδας σας                                 |
| ΛήψηΑλλ              | Απάντηση σε μια κλήση που κουδουνίζει<br>σε μια άλλη ομάδα που σχετίζεται με τη<br>δική σας ομάδα          |

| ΛήψηΟμ   | Απάντηση σε μια κλήση που κουδουνίζει<br>σε άλλο τηλέφωνο                                                                              |
|----------|----------------------------------------------------------------------------------------------------|
| ΛίστΣυν. | Προβολή των συμμετεχόντων σε μια<br>συνδιάσκεψη                                                                                        |
| Μεταβίβ  | Μεταβίβαση μιας κλήσης                                                                                                    |
| ΝέαΚλ.   | Πραγματοποίηση νέας κλήσης                                                                                                    |
| Παρ.Συν. | Προσθήκη του εαυτού σας σε μια<br>κλήση σε κοινόχρηστη γραμμή<br>και πραγματοποίηση μιας κλήσης<br>συνδιάσκεψης                        |
| Παρέμβ.  | Προσθήκη του εαυτού σας σε μια<br>κλήση σε κοινόχρηστη γραμμή                                                                          |
| Πίσω     | Επιστροφή στο προηγούμενο θέμα<br>της Βοήθειας                                                                                         |
| ΠρΌλων   | Ρύθμιση/ακύρωση της δυνατότητας<br>προώθησης κλήσεων                                                                                   |
| Στάθμευ  | Αποθήκευση μιας κλήσης<br>χρησιμοποιώντας τη δυνατότητα<br>στάθμευσης κλήσεων                                                          |
| Συνδιάσ  | Δημιουργία μιας κλήσης συνδιάσκεψης                                                                                                    |
| Συνέχ.   | Συνέχιση μιας κλήσης που έχει τεθεί σε<br>κράτηση                                                                                      |
| ΣυντομΚλ | Επιλογή αριθμού με χρήση ενός αριθμού<br>από το ευρετήριο μνημών                                                                       |
| Συμμετ.  | Επιλογή με την οποία γίνεται συμμετοχή<br>πολλών κλήσεων (που βρίσκονται στην<br>ίδια γραμμή) για τη δημιουργία κλήσης<br>συνδιάσκεψης |
| ΤέλΚλ.   | Αποσύνδεση της τρέχουσας κλήσης                                                                                                    |
| Τερ.Τελ  | Κατάργηση του συνομιλητή που<br>προστέθηκε τελευταίος σε μια κλήση<br>συνδιάσκεψης                                                     |
| MeetMe   | Πραγματοποίηση μιας κλήσης<br>συνδιάσκεψης Meet-Me                                                                                     |
| QRT      | Υποβολή προβλημάτων σχετικά με τις<br>κλήσεις στο διαχειριστή του συστήματος                                                           |
| <<       | Διαγραφή καταχωρημένων χαρακτήρων                                                                                                    |
| >>       | Μετακίνηση μεταξύ των καταχωρημένων<br>χαρακτήρων                                                                                      |

# Περιγραφή εικονιδίων

| Κατάσταση κλήσης           |                                                        |  |
|----------------------------|--------------------------------------------------------|--|
| È                          | Η δυνατότητα προώθησης κλήσεων<br>είναι ενεργοποιημένη |  |
| 6                          | Κλήση σε κράτηση                                       |  |
| G                          | Συνδεδεμένη κλήση                                      |  |
| £                          | Ακουστικό σηκωμένο (γραμμή ανοικτή)                    |  |
| 6                          | Ακουστικό στη βάση (γραμμή κλειστή)                    |  |
| 2                          | Εισερχόμενη κλήση                                      |  |
| 6                          | Κοινόχρηστη γραμμή (απομακρυσμένη<br>χρήση)            |  |
| Ασφαλείς κλήσεις           |                                                        |  |
| G a                        | Κλήση με έλεγχο ταυτότητας                             |  |
| P_                         | Κρυπτογραφημένη κλήση                                  |  |
| Επιλεγμένη συσκευή εισόδου |                                                        |  |
| G                          | Χρησιμοποιείται το ακουστικό                           |  |
| $\mathbf{\hat{c}}$         | Χρησιμοποιούνται<br>ακουστικά-μικρόφωνο                |  |
| 4                          | Χρησιμοποιείται το μεγάφωνο ανοικτής<br>ακρόασης       |  |
| Σημαντικές κλήσεις         |                                                        |  |
|                            | Κλήση προτεραιότητας                                   |  |
| đ                          | Κλήση μεσαίας προτεραιότητας                           |  |
| đ                          | Κλήση υψηλής προτεραιότητας                            |  |
| ð                          | Κλήση μέγιστης προτεραιότητας                          |  |

#### Άλλες δυνατότητες

| #        | Ρυθμισμένο κουμπί μνήμης  |
|----------|---------------------------|
| $\times$ | Μηνύματα σε αναμονή       |
| <u>I</u> | Βίντεο ενεργοποιημένο     |
| K        | Επιλεγμένη κλήση          |
| 0        | Δυνατότητα ενεργοποιημένη |

## Ορισμοί εικονιδίων κουμπιών

|            | Μηνύματα                  |
|------------|---------------------------|
| $\bigcirc$ | Υπηρεσίες                 |
| 0          | Βοήθεια                   |
| (III)      | Κατάλογοι                 |
|            | Ρυθμίσεις                 |
| +          | Ένταση                    |
|            | Μεγάφωνο                  |
| Ø          | Σίγαση                    |
| $\bigcirc$ | Σετ ακουστικών-μικροφώνου |